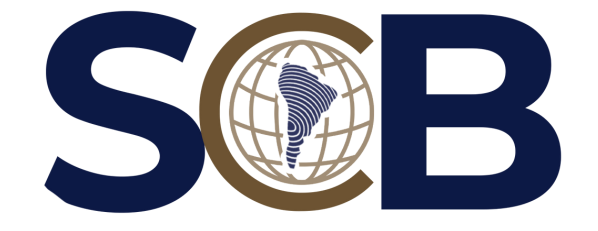

# CÓMO CREAR TU CUENTA EN PATHWRIGHT

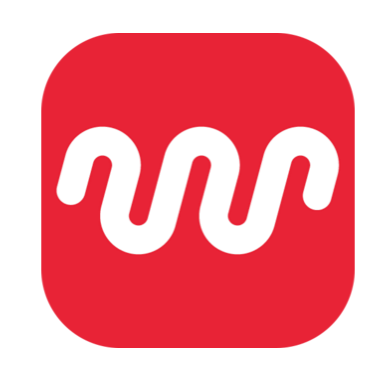

TUTORIAL PASO A PASO 淡介

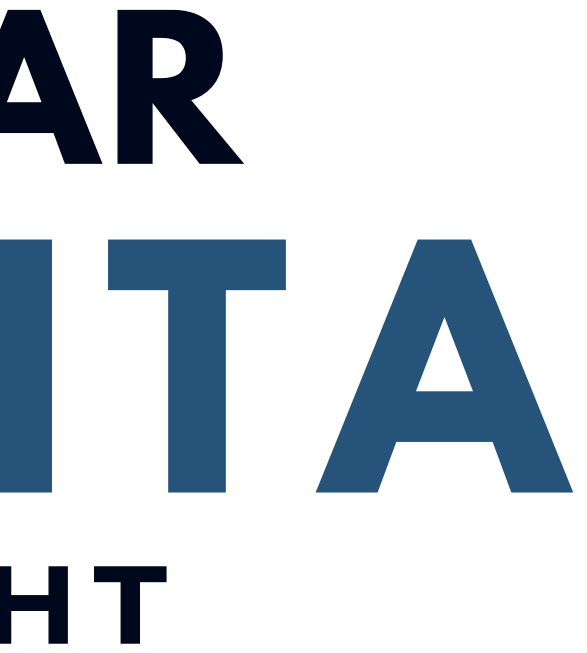

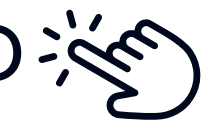

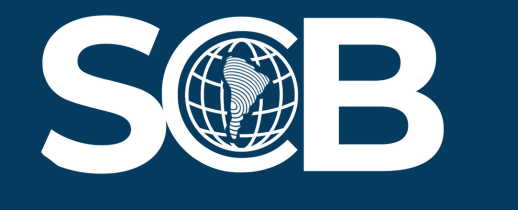

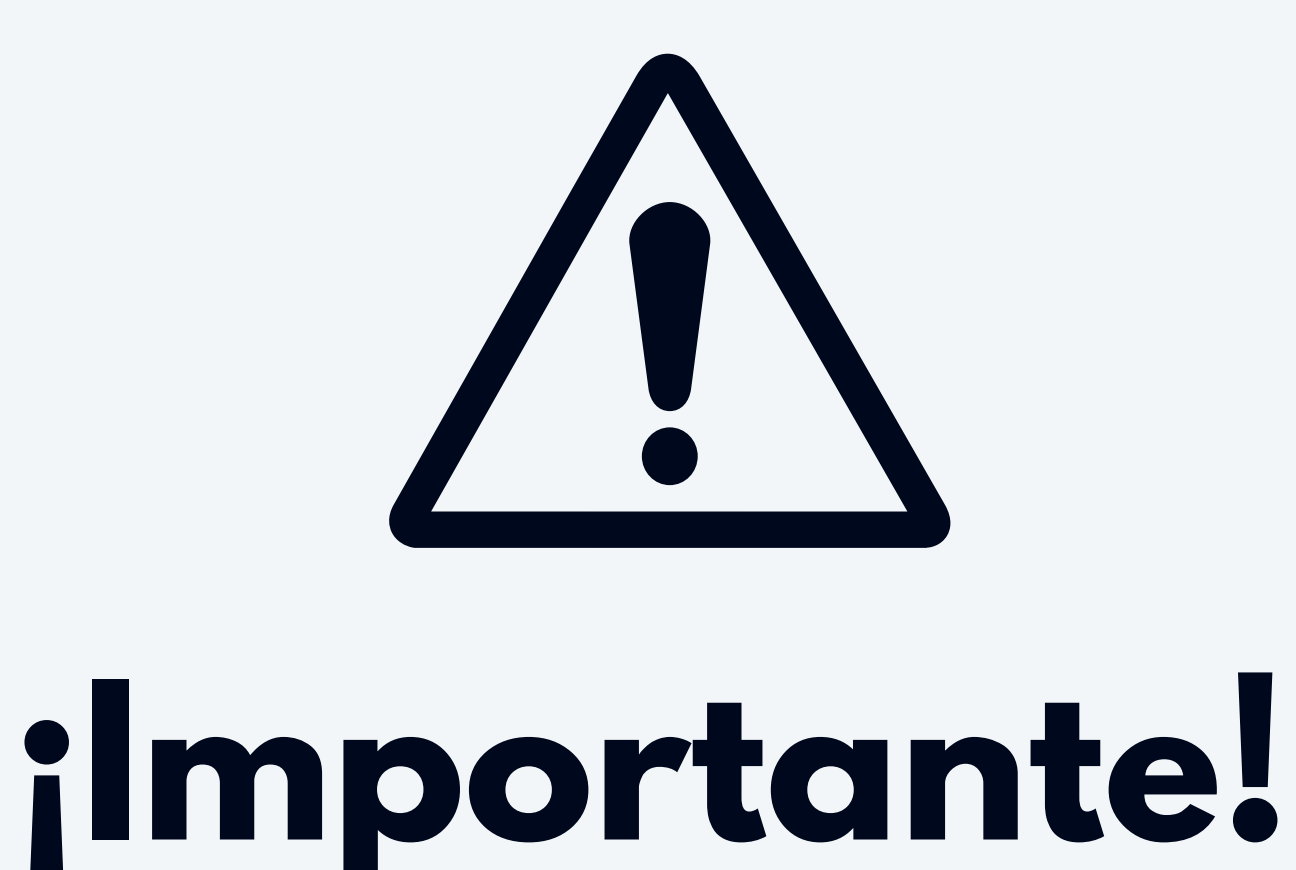

### Pathwright no posee versión en español, sin embargo, el soporte de Pathwright nos ofrece una inteligencia artificial que nos permite tener nuestro portal en nuestro idioma. Para ti, como alumno, tendrás las funciones más importantes, que son las que te permiten tomar tus clases, en español. Pero algunas funciones, como las de configuración, registro o ingreso se encuentran en inglés.

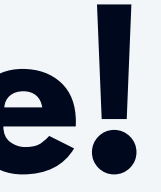

Vamos al paso a paso...

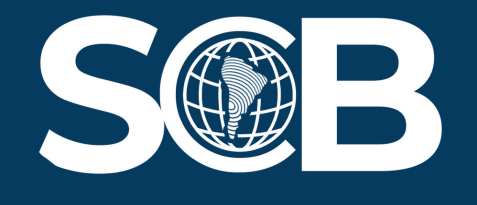

Primero debes ingresar a este <u>link</u>. Luego haz click al final para "**Crear una nueva cuenta**" (Donde dice "**Create new account**" en inglés).

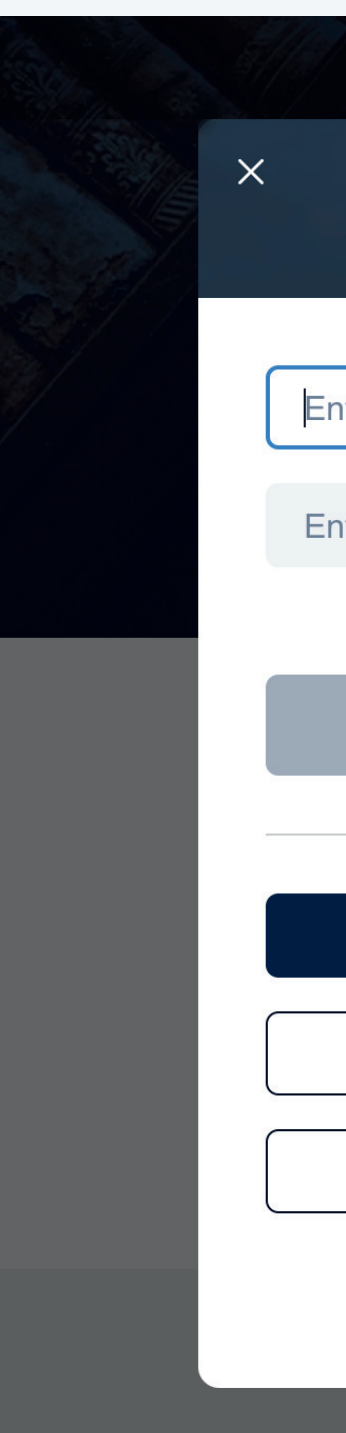

| SEMINARIO CHILENO BAUTISTA    |  |
|-------------------------------|--|
|                               |  |
| Enter your email address      |  |
| Enter your password           |  |
| Forgot password?              |  |
| Sign in                       |  |
| or                            |  |
|                               |  |
| Continue with Apple           |  |
| <b>G</b> Continue with Google |  |
| Create new account            |  |
|                               |  |
|                               |  |
|                               |  |

### Continúa para el paso 2...

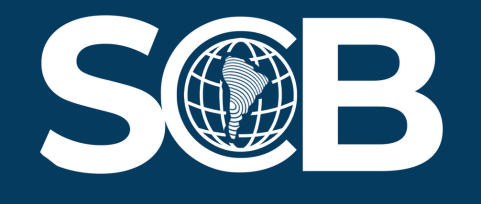

Llena los espacios con los **datos correspondientes** (nombre, apellido y correo electrónico) como se muestra a continuación, luego pulsa "**Continuar**" ("**Continue**" en inglés):

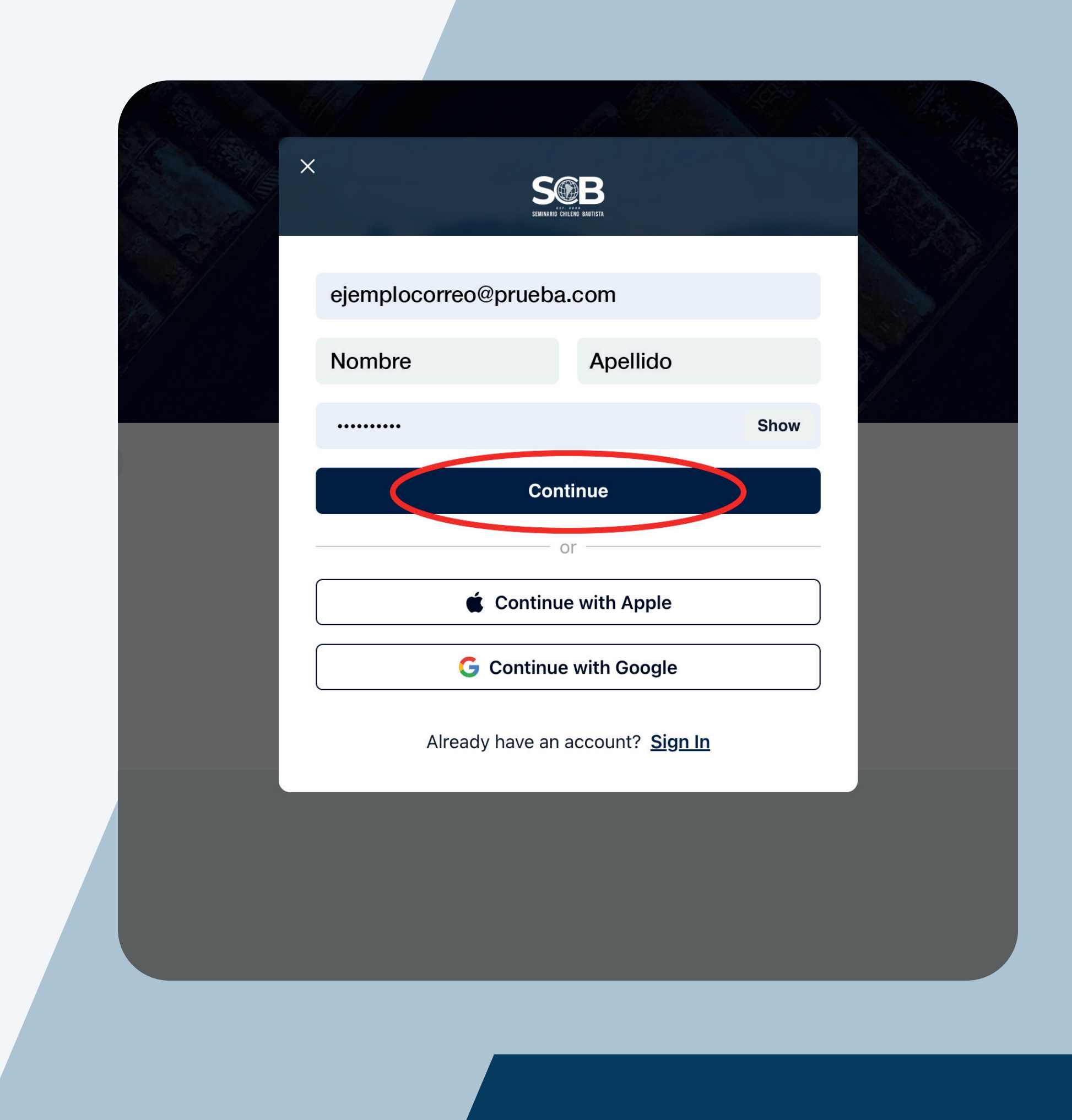

# ¡Felicidades!

Ya tienes tu cuenta en Pathwright. Pulsa el Botón "Continuar" ("Continue" en inglés) para acceder a tu biblioteca, donde se mostrarán todos los cursos que estarás tomando una vez comiences a tomar cursos a través de la plataforma:

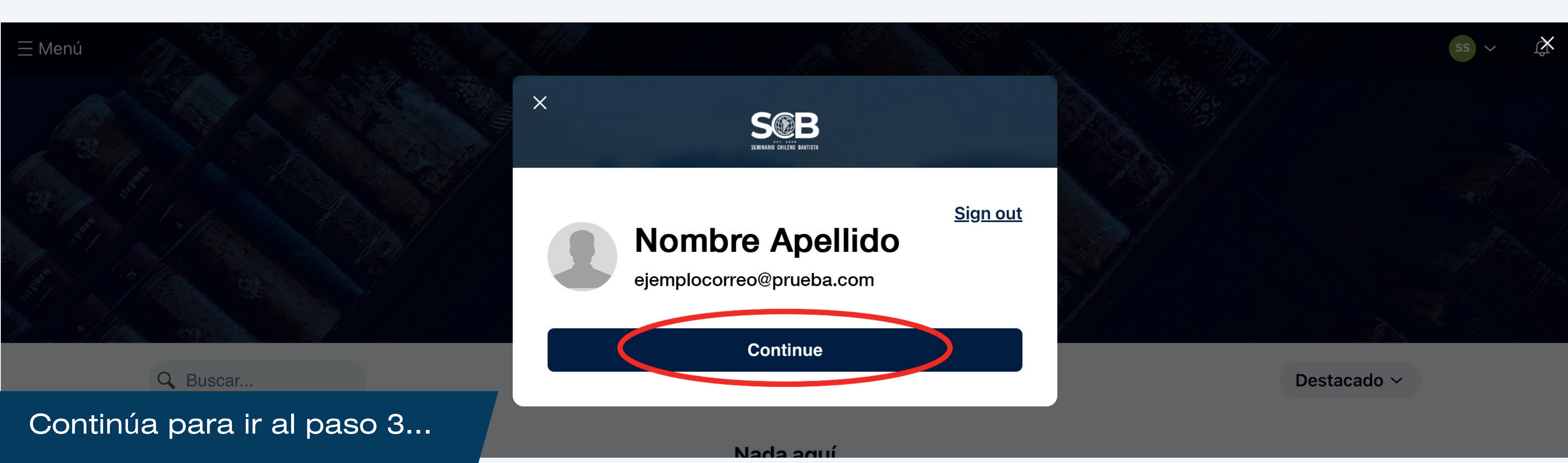

![](_page_4_Picture_3.jpeg)

Una vez creada tu cuenta, te encontrarás en la Biblioteca, donde se encuentran todos los cursos que estás tomando o se encuentren disponibles para ti, y tendrás un curso guía gratuito disponible para ti (**Guía para el estudiante**), te animamos a que tomes este curso, ya que, en él aprenderás cómo usar y moverte a través de la plataforma.

![](_page_5_Picture_2.jpeg)

![](_page_5_Picture_3.jpeg)

![](_page_6_Picture_0.jpeg)

![](_page_6_Picture_1.jpeg)

### Guía para el estudiante

### En este curso aprenderás...

- Editar tu perfil.
- Configurar el medio de pago.
- Moverte en la plataforma.
- Interactuar con tu profesor y compañeros de curso.
- Conseguir ayuda y soporte.

![](_page_6_Picture_9.jpeg)

Continúa para el paso 4...

Ingresa al curso, verás tu pantalla de curso, luego haz click en el botón "unirse":

![](_page_7_Picture_2.jpeg)

Todo lo que necesitas saber para tomar una clase en Pathwright

![](_page_7_Picture_4.jpeg)

![](_page_7_Picture_6.jpeg)

**Tercer Ciclo 2024** 

### Haz click nuevamente en el botón "unirse":

![](_page_8_Picture_1.jpeg)

Todo lo que necesitas saber para tomar una clase en Pathwright

Este mini curso cubre lo básico acerca de como tomar un curso en la plataforma Pathwright. Aprenderás cómo...

- 1. Moverte dentro de la plataforma.
- 2. Conectar con otras personas en tu curso.
- 3. Recibir ayuda o asistencia si así lo necesitas.

![](_page_8_Picture_7.jpeg)

![](_page_8_Picture_8.jpeg)

![](_page_8_Picture_9.jpeg)

![](_page_8_Figure_11.jpeg)

![](_page_9_Picture_0.jpeg)

Haz Click en el botón "**Comienza a aprender**", para iniciar tu curso gratis. Por favor lee **todo**, sigue las instrucciones y presta mucha atención, hemos preparado este curso para que tu proceso de aprendizaje sea lo más dinámico y fácil posible. Sigue el paso a paso del curso y estarás listo para moverte a través de Pathwright.

![](_page_9_Picture_2.jpeg)

![](_page_10_Picture_0.jpeg)

# ¡Bienvenido a Pathwright!

Ante cualquier duda, pregunta o si necesitas ayuda con tu cuenta de Pathwright, no dudes en mandarnos un correo electrónico a **<u>soporte@seminariochilenobautista.com</u>** y con mucho gusto podremos atenderte. ¡Estamos a tu servicio!

![](_page_10_Picture_3.jpeg)

![](_page_11_Picture_0.jpeg)

### Contacto

![](_page_11_Picture_2.jpeg)

+56 9 4876 3976

![](_page_11_Picture_4.jpeg)

Soporte@seminariochilenobautista.com

![](_page_11_Picture_6.jpeg)

www.seminariochilenobautista.com

![](_page_11_Picture_8.jpeg)

Calle Las Brisas #3651, Maipú, RM

![](_page_11_Picture_10.jpeg)